## Controle instellingen 111 - Titelbeschrijven

Krijg je bij het zoeken steeds onderstaande melding?

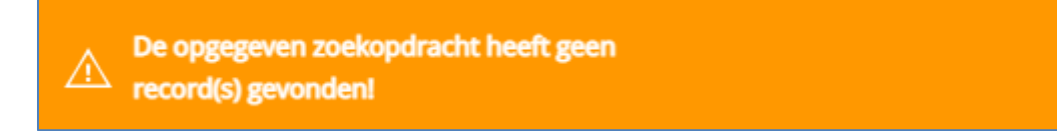

Controleer dan of het zoekscherm goed ingesteld staat.

- 1: 'Zoek in de hele database (en niet alleen in schoolbibliotheek)' staat aangevinkt
- 2. 'In gebruikersindex' is de optie Alle woorden geselecteerd
- 3: 'Met zoekmethode' staat Find geselecteerd

| 111 : Zoeken naar een record                                                                                      |                |
|----------------------------------------------------------------------------------------------------|----------------|
|                                                                                                    |                |
| Standaard                                                                                                    | Systeem nummer |
| Zoek in de hele database (en niet alleen in<br>schoolbibliotheek)<br>Zoekvraag<br>In gebruikersindex Alle woorden |                |
| Met zoekmethode                                                                                                   | Find Frowse    |

×

## Controle instellingen 111 - Titelbeschrijven

## Instellingen in het zoekscherm vastzetten, zodat het zoekscherm voortaan altijd goed staat

- 1. Pas het zoekscherm aan zoals op de vorige pagina staat beschreven
- 2. Zet een vinkje in **Antwoorden opslaan als default** (dit staat helemaal onderaan het zoekscherm)

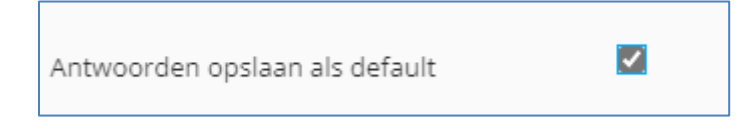

- 3. Klik op **OK** Je komt nu weer in het beginscherm van V@school
- 4. Klik op 111 Titelbeschrijven
- 5. Verwijder het vinkje in **Antwoorden opslaan als default** (dit staat helemaal onderaan het zoekscherm)
- 6 Klik op **OK** Je komt nu weer in het beginscherm van V@school